## <sup>西武ジュニアスクール</sup> パーソナルレッスンの 予約方法

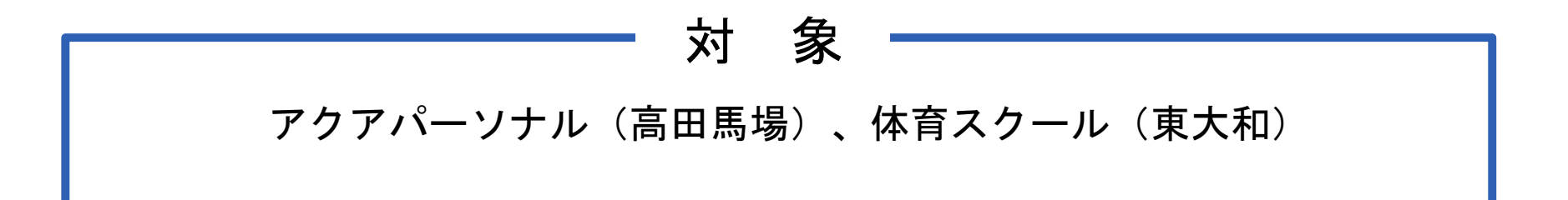

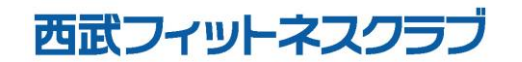

REC202304

パーソナルレッスンの予約方法

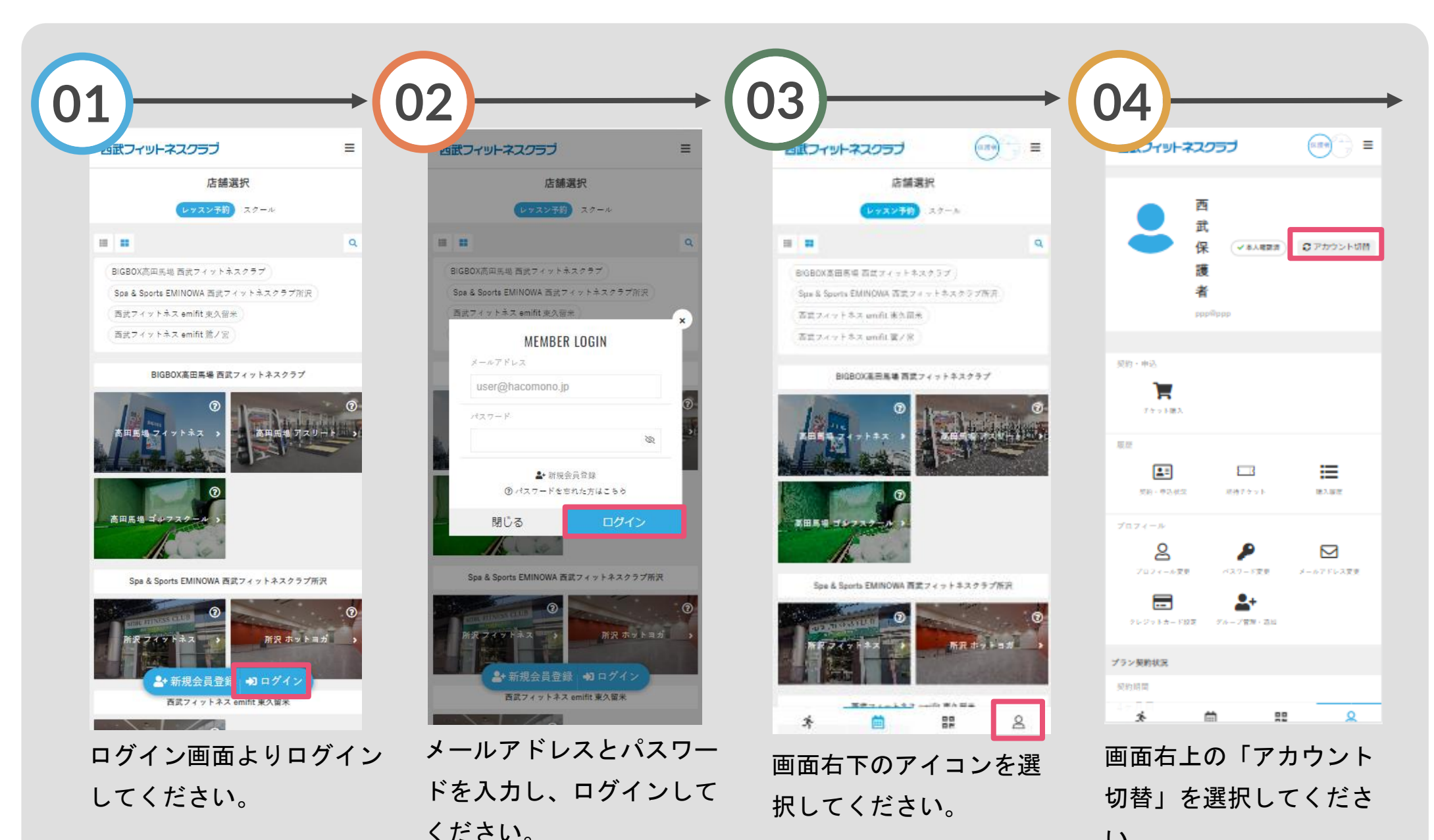

い。

パーソナルレッスンの予約方法

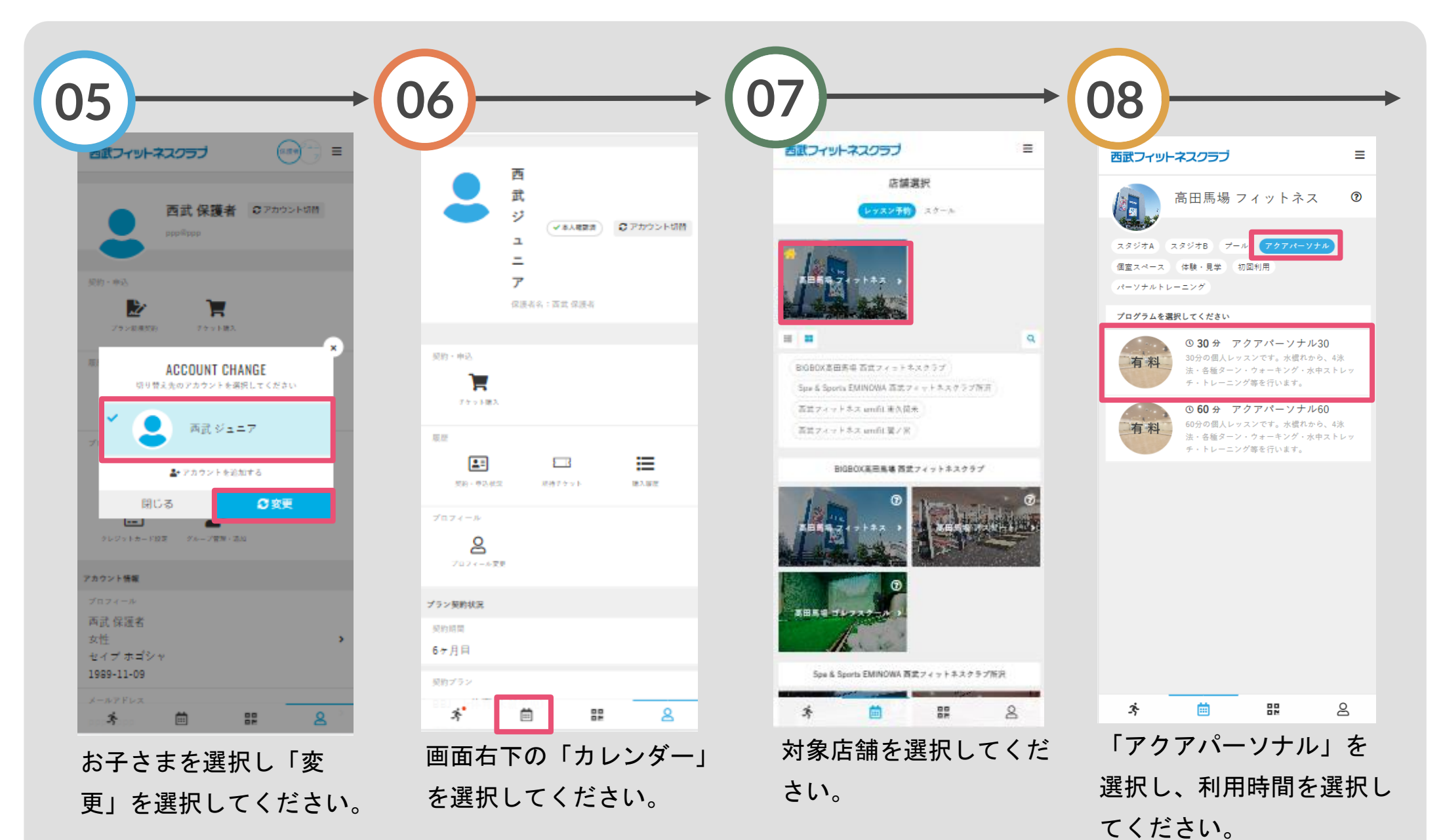

パーソナルレッスンの予約方法

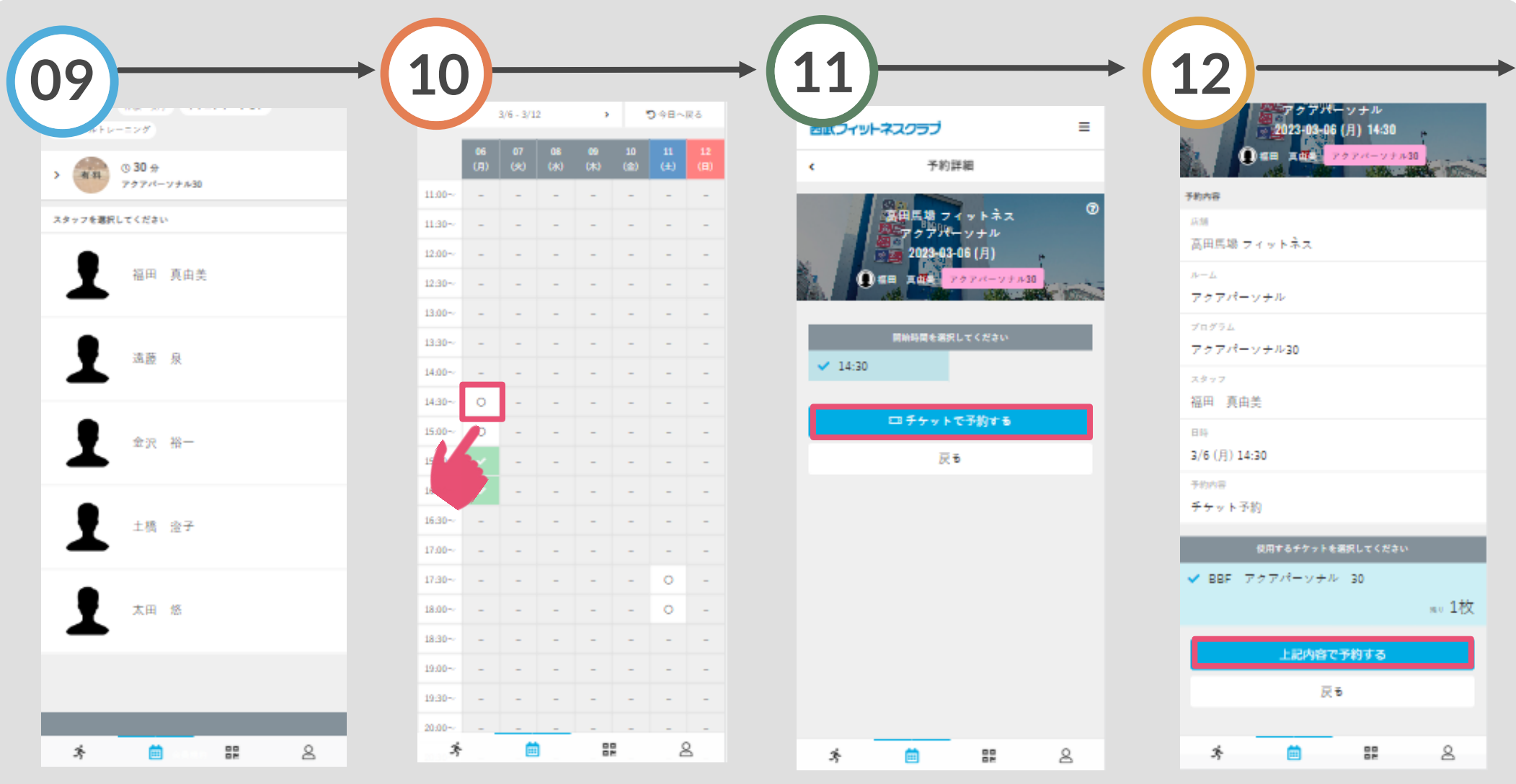

ご希望のスタッフを選択 してください。 「〇」の表示から希望する 日時を選択してください。

「チケットで予約する」を タップしてください。 「上記内容で予約する」 をタップしてください。

パーソナルレッスンの予約方法

| 11 | 2      |                     |                      |        |
|----|--------|---------------------|----------------------|--------|
|    | עדכ    | トネスクラブ              |                      | =      |
|    |        | 予約                  | 完了                   |        |
|    |        | 予約が完                | アしました                |        |
|    | メールに記載 | はされている注意事<br>に広望にお送 | 夏をご確認の上、営<br>(しください。 | 戦の時刻まで |
|    |        | □ Googleカレ:         | >ダーに追加する             |        |
|    |        | 予約内容                | e確認する                |        |
|    |        | 予約スケジ               | ュールへ戻る               |        |
|    |        |                     | -                    |        |
|    | ×      | <b></b>             | 82                   | 8      |
| -  | 予約完    | 了です                 | 0                    |        |
| ļ  | 購入後    | に受付                 | ナメーノ                 | レが     |
| E  | 自動送    | 信され                 | ぃます。                 |        |